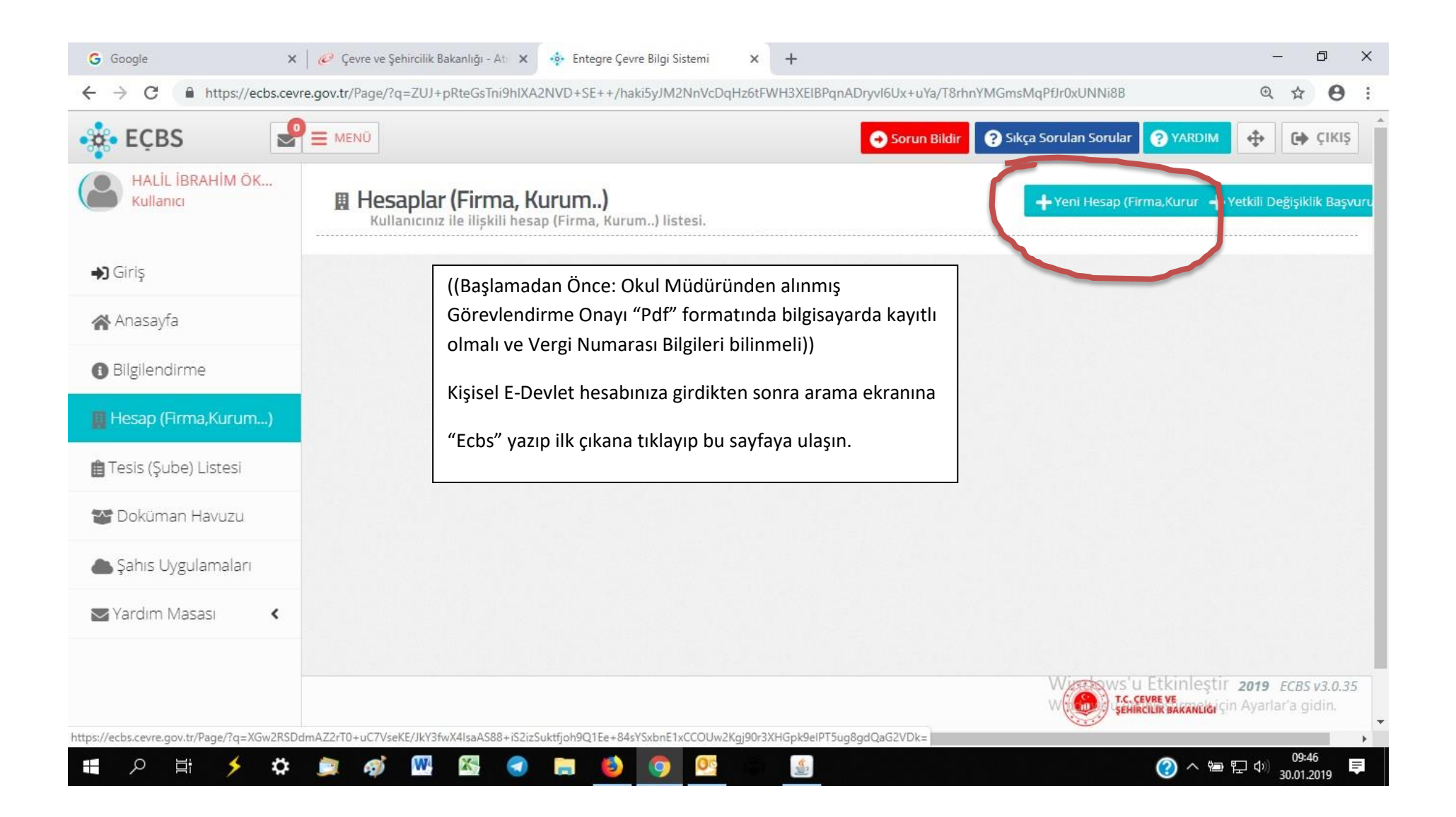

| G Google X                        | 🧭 Çevre ve Şehircilik Bakanlığı - Atı 🗙 💠 E | integre Çevre Bilgi Sistemi 🗙 🕂                           |                                                                                               | - 0 X                                      |
|-----------------------------------|---------------------------------------------|-----------------------------------------------------------|-----------------------------------------------------------------------------------------------|--------------------------------------------|
| ← → C ♠ https://ecbs.cevr         | e.gov.tr/Page/?q=XGw2RSDdmAZ2rT0+uC7Vs      | seKE/JkY3fwX4IsaAS88+iS2izSuktfjoh9Q1Ee+84sYSxbnE1xCCOUw2 | Kgj90r3XHGpk9elPT5ug8gdQaG2VDk=                                                               | <b>€ ☆ ⊖ :</b>                             |
| 🔅 EÇBS 🦉                          | E MENŬ                                      | Sorun Bildir                                              | Sikça Sorulan Sorular         YARDIM                                                          | ф (р сікіş                                 |
| HALIL İBRAHİM ÖK<br>Kullanıcı     | 📕 Hesap(Firma, Kurum) Kayıt                 |                                                           |                                                                                               |                                            |
| <b>₩</b> Giriş                    | 1 2<br>Vergi Numarası Girişi Hesap(Firm     | a.Kurum) Hesap(Firma,Kurum) Hesap(Firma,Kurum)            | 5 6<br>Belgeler Kayıt                                                                         |                                            |
| 🗥 Anasayfa                        | Bilgi                                       | leri İletişim Bilgileri Lokasyon                          |                                                                                               |                                            |
| <ol> <li>Bilgilendirme</li> </ol> | Adım 1 - Vergi Numarası Girişi              |                                                           |                                                                                               |                                            |
| 🏢 Hesap (Firma,Kurum)             | C Kamu                                      | Kurumu 🔘 Firma,Tüzel Kişilik                              |                                                                                               |                                            |
| 💼 Tesis (Şube) Listesi            | Hesap(Firma,Kurum) Tipi *                   | Diğer Kamu Kuruluşları                                    |                                                                                               | •                                          |
| 🎬 Doküman Havuzu                  | Vergi No *                                  | Vergi No giriniz                                          |                                                                                               | 1                                          |
| lanış Şahıs Uygulamaları          | Vergi Dairesi İli *                         | Seçiniz                                                   |                                                                                               | •                                          |
| 🔄 Yardım Masası 🛛 🔇               | Vergi Dairesi *                             | Seçiniz                                                   |                                                                                               | *                                          |
|                                   |                                             |                                                           | Windows'u Etkinleştir<br>Witten vetkinleştirmek için<br>T.C. ÇEVBE VE<br>ŞEHİRCİLİK BAKANLIĞI | 20,191 & GBS103.0.35                       |
| <b>=</b> 2 🗄 🗲 🏶                  | 🝺 øj 🚾 🔀 🥑 🛤                                | 🕹 🧔 🕵                                                     | (2) ^ 管 門                                                                                     | 고 ଏ୬) 09:48<br>⊒ ଏ୬) 30.01.2019 <b>,</b> , |

| <ul> <li>HALLL İBRAHİM ÖK<br/>Kullanıcı</li> <li>Vergi Numarasi Girişi</li> <li>Hesap(Firma, Kurum) Bilgileri</li> <li>Hesap(Firma, Kurum) İletişim</li> <li>Hesap(Firma, Kurum) İletişim</li> <li>Hesap(Firma, Kurum) İletişim</li> <li>Hesap(Firma, Kurum) İletişim</li> <li>Hesap(Firma, Kurum) İletişim</li> <li>Hesap(Firma, Kurum) İletişim</li> <li>Hesap(Firma, Kurum) İletişim</li> <li>Hesap(Firma, Kurum) İletişim</li> <li>Hesap(Firma, Kurum)</li> <li>UAVT Kodumu</li> <li>Bilgilendirme</li> <li>Kayıtlı olmayan adresler için BELEDİYELER VE İL ÖZEL İDARELERİ'ne başvuru yapılmalıdır. Detaylı bilgi için: https://www.nvi.gov.tr/hakki</li> <li>İle</li> </ul> | 6<br>synt           |
|----------------------------------------------------------------------------------------------------|---------------------|
| Adım 3 - İletişim Bilgileri<br>Adım 3 - İletişim Bilgileri<br>O UAVT Kodumu <u>Bilmiyorum</u> UAVT Kodumu <u>Biliyorum</u> UAVT Kodum Kayıtlı Değil<br>Adım 3 - İletişim Bilgileri<br>O UAVT Kodumu <u>Bilmiyorum</u> UAVT Kodumu <u>Biliyorum</u> UAVT Kodum Kayıtlı Değil<br><b>Adım 3 - İletişim Bilgileri</b><br>UAVT Kodumu <u>Bilmiyorum</u> UAVT Kodumu <u>Biliyorum</u> UAVT Kodum Kayıtlı Değil<br><b>Adım 3 - İletişim Bilgileri</b><br>UAVT Kodumu <u>Bilmiyorum</u> UAVT Kodumu <u>Biliyorum</u> UAVT Kodum Kayıtlı Değil                                                                                                    | mizda/projaler/ak   |
| Anasayfa Bilgilendirme Hesap (Firma,Kurum) Tesis (Sube) Listesi I                                                                                                    | mizda/nrojeler/ak   |
| Bilgilendirme<br>Hesap (Firma,Kurum)<br>Tesis (Sube) Listesi                                                                                                    | mizda/projeler/ak   |
| Hesap (Firma,Kurum) Tesis (Sube) Listesi                                                                                                    | imizda/projolor/ak  |
| Tesis (Sube) Listesi                                                                                                    | inizua/projeter/ak. |
|                                                                                                    |                     |
| ŞANLIURFA HALİLİYE                                                                                                    | *                   |
| Bucak/Köy Mahalle                                                                                                    |                     |
| Sahis Uygulamalari MERKEZ-MERKEZ HAMIDIYE                                                                                                    | v                   |
| Yardım Masası < CSBM(Cadde, Sokak, Bulvar veya Meydan) Dış Kapı                                                                                                    |                     |
| NECMETTIN CEVHERI Y. KEMAL BEYATLI ANADOLU.LISE 18                                                                                                    | *                   |
| іс Карі                                                                                                    |                     |
| 1                                                                                                    |                     |
|                                                                                                    |                     |
|                                                                                                    |                     |
| HAMIDIVE MOD NECHETTIN CEVHEDI DULVAD NO. 18 1 HALILIYE / SANLUDEA                                                                                                    |                     |

| G Google<br>← → C                 | ×   🥔 Çevre ve Şehire<br>ecbs.cevre.gov.tr/Page/?q=> | cilik Bakanlığı - Atı 🗙 🌼<br>(Gw2RSDdmAZ2rT0+uC7 | Entegre Çevre Bilgi S<br>VseKE/JkY3fwX4lsa | Sistemi ×<br>aAS88+iS2izSukt | +<br>fjoh9Q1Ee+84sYSxb                      | onE1xCCOUw2Kgj         | 90r3XHGpk9elPT5u      | g8gdQaG2VDk=                        | _<br>Q                | □<br>☆            | •<br>• |
|-----------------------------------|------------------------------------------------------|--------------------------------------------------|--------------------------------------------|------------------------------|---------------------------------------------|------------------------|-----------------------|-------------------------------------|-----------------------|-------------------|--------|
| 🔅 EÇBS 🛛 🚽                        |                                                      |                                                  |                                            |                              |                                             | So                     | run Bildir ? Sıkça So | orulan Sorular 🧿 YARD               | м 🕂                   | •                 | ÇIKIŞ  |
| HALİL İBRAHİM ÖK<br>Kullanıcı     |                                                      | Н                                                | AMİDİYE Mah. N                             | ECMETTİN CEV<br>Uavt Ko      | /HERİ BULVAR No:<br>odunuz : <b>2248938</b> | : 18 1 HALİLİYE<br>900 | / șanliurfa           |                                     |                       |                   |        |
| <b>↔)</b> Giriş                   |                                                      |                                                  |                                            |                              |                                             |                        |                       |                                     |                       | FBSM00            | 00011  |
| 🖀 Anasayfa                        | Telefon Bilgileri                                    |                                                  |                                            |                              |                                             |                        |                       |                                     |                       |                   |        |
| <ul> <li>Bilgilendirme</li> </ul> | Telefonu *                                           | 0(414)                                           | 312 89 80                                  |                              |                                             |                        | 217                   |                                     |                       |                   |        |
| 🏢 Hesap (Firma,Kurum)             | Fax                                                  | 0(414)                                           | 316 14 75                                  |                              |                                             |                        |                       |                                     |                       |                   |        |
| 💼 Tesis (Şube) Listesi            | E-Posta Bilgileri                                    |                                                  |                                            |                              |                                             |                        |                       |                                     |                       |                   |        |
| 🍲 Doküman Havuzu                  |                                                      |                                                  |                                            |                              |                                             |                        |                       |                                     |                       |                   |        |
| 🌢 Şahıs Uygulamaları              | ▲ Lütfen geçerl                                      | i bir e-posta adresi gir                         | iniz . Girdiğiniz e-                       | posta adresi ü               | zerinden doğrular                           | ma yapacağınızı        | unutmayınız.          |                                     |                       |                   |        |
| 🔄 Yardım Masası 🔹 🔇               | Eposta *                                             | eyyubiye63 isguy                                 | enligi@meb.gov.tr                          | OKULUN E                     | -POSTA ADRE                                 | Sİ YAZILACAH           | Κ.                    |                                     | 2                     |                   |        |
|                                   | Kep Adresi                                           | E-Posta giriniz<br>Kep Adresi giriniz            | 2                                          | KEP ADRES                    | Sİ KISMI BOŞ B                              | BIRAKILACAK            |                       |                                     | -                     |                   |        |
|                                   | < GERI                                               |                                                  |                                            |                              |                                             |                        |                       |                                     |                       | ileri 🕽           | >      |
|                                   |                                                      |                                                  |                                            |                              |                                             |                        | Window                | ws'u Etkinleştir                    |                       |                   |        |
|                                   |                                                      |                                                  |                                            |                              |                                             |                        | Windows               | t.c. çevre ve<br>şehircilik bakanlı | Aya <b>2019</b><br>Gi | I BEEBS V         | 9.0.35 |
| - P 日 🗲                           | ¢ 🍺 🐗 🕯                                              | W. 🖄 🛃 🖥                                         | . 🕴 📀                                      | Q                            |                                             |                        |                       | (?) ^ 🖮 🕯                           |                       | 09:58<br>0 01 201 | , Ę    |

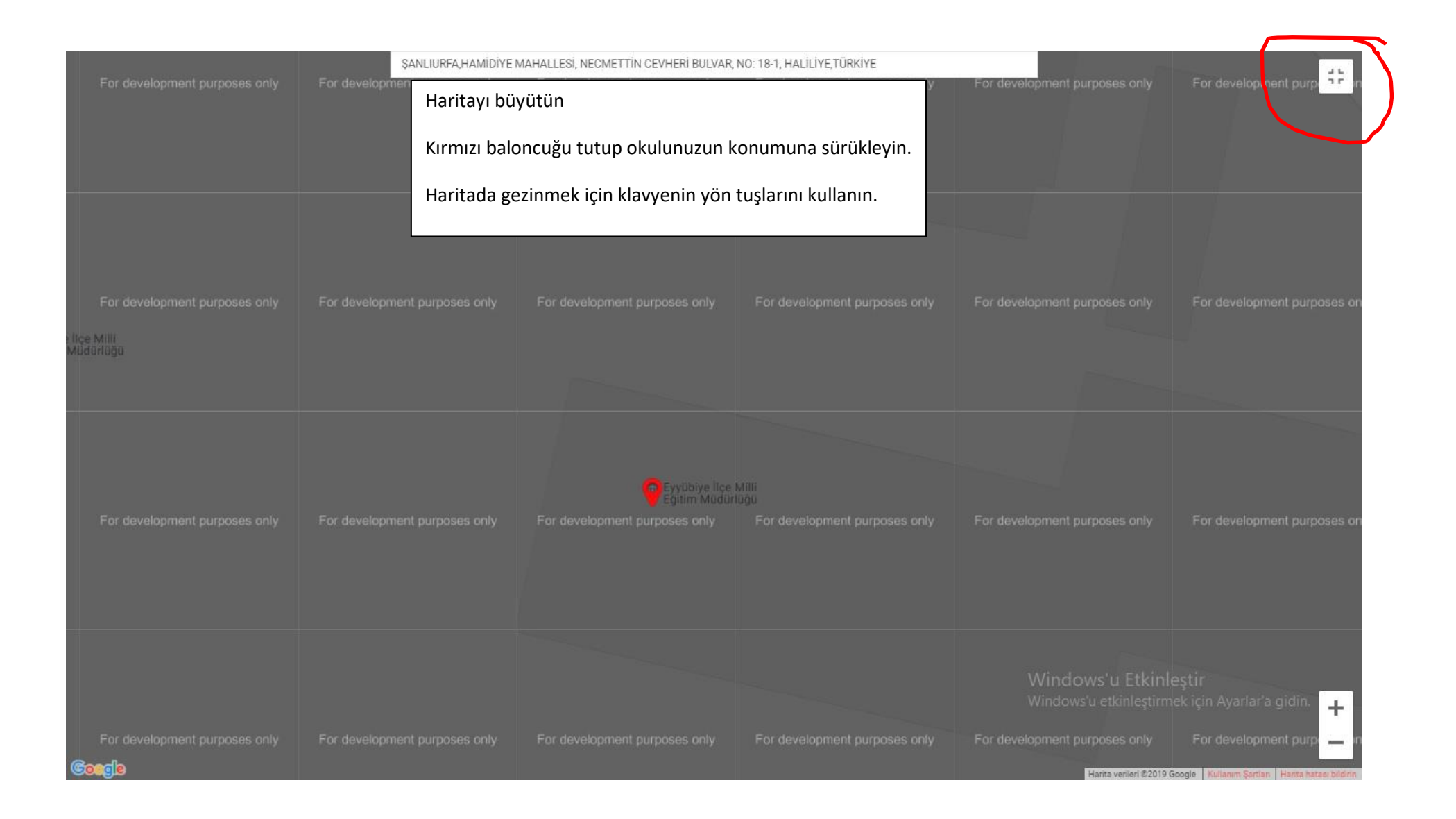

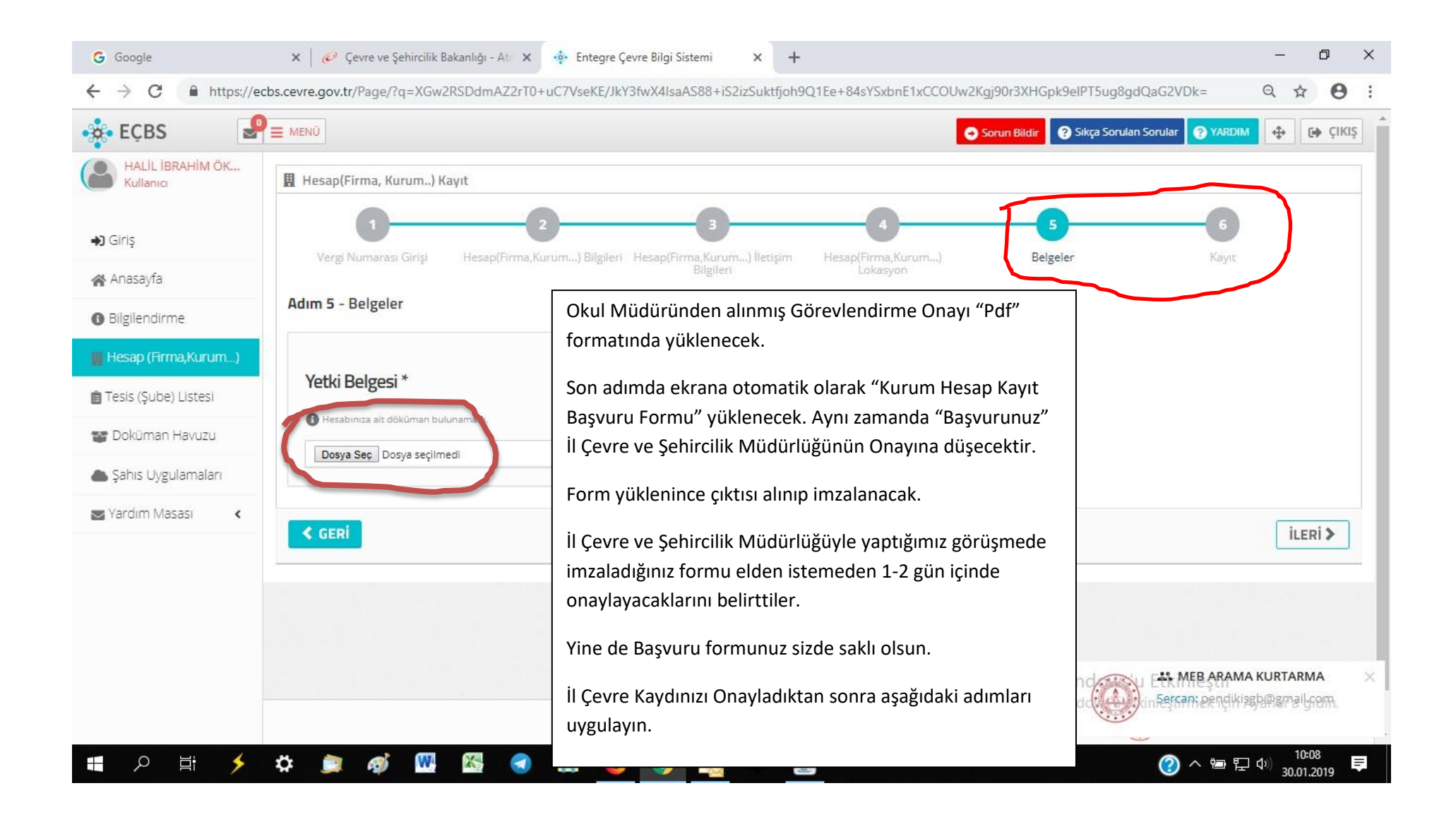

| T.C.Millî Eğitim Bakanlığı        | 🗴   💮 T.C.Millî Eğitim Bakanlığı 🛛 🗙   🚆 CENGİZ ECZANESİ - MERKEZ - 🗙   🥔 Çevre ve Şehircilik Bakanlığı - 🔺 💠 Entegre Çevre Bilgi Sistemi 🗙 + 🛛 🗖 🗙 |
|-----------------------------------|----------------------------------------------------------------------------------------------------|
| ← → C 🔒 https://ec                | s.cevre.gov.tr/Page/?q=M1NelGLuUI+c2iwGd3Ov26XNFkrzgpbk5SXa5S5RGTW+2Ri9Cr9RW03RzNMOOUM2qEOH8tGD/giaeFkF+1kLup8+C35yN0pQdrXYB3/dzS 🍳 🛧 😝 :           |
| 🔅 EÇBS 🛃                          | MENÜ Sorun Bildir 🛛 Sikça Sorulan Sorular 🖓 YARDIM  🕞 ÇİKİŞ                                                                                         |
| HALİL İBRAHİM ÖK<br>Kullanıcı     | Hesap(Firma,Kurum) Bilgileri<br>Hesap(Firma,Kurum) Bilgileri                                                                                        |
| <b>◆)</b> Giriş                   | 🛚 Hesap bilgisi 🔹 Tesis/Şube Listesi 😫 Yetkili Listesi 🛄 Uygulama Listesi 📝 Başvuru/Değişiklik Listesi 📑 Belge Listesi                              |
| 😭 Anasayfa                        | 😤 Hesabımı(Firma,Kurum) Tesis(şube) Olarak Kaydet 🔰 🕂 Yeni Tesis Ekle                                                                               |
| <ul> <li>Bilgilendirme</li> </ul> | Hesabınıza/Firmanıza tesis eklemek sağ üstte bulunan "Yeni Tesis Ekle"'ye tıklayınız.                                                               |
| 🏢 Hesap (Firma,Kurum)             |                                                                                                    |
| 💼 Tesis (Şube) Listesi            | ☆ Tesis/Şube Listesi                                                                                                    |
| 😵 Doküman Havuzu                  | Hesap(Firma,Kurum) ile ilişkili tesis/şube bulunmamaktadır.                                                                                         |
| 🌢 Şahıs Uygulamaları              |                                                                                                    |
| 🔄 Yardım Masası 🛛 🔇               |                                                                                                    |
|                                   |                                                                                                    |
|                                   |                                                                                                    |
|                                   |                                                                                                    |
|                                   | Windows'u Etkinleştir<br>Windows'u etkinleştir                                                                                                    |
|                                   | T.C. CEVRE VE<br>SEHIRCLIK BAKANLIGI                                                                                                    |
| 🖶 🤉 🛱 🗲                           | ☆  ◎  ◇  ●  □  ○ ○ ○ ○ ○ ○ ○ ○ ○ ○ ○ ○ ○ ○ ○ ○ ○ ○                                                                                                  |

| EÇBS                          | ≡ MENÜ                                         | O So | orun Bildir 💡 Sıkça Sorulan Sorular 💡 | (ARDIM 🔶 🔂 |
|-------------------------------|------------------------------------------------|------|---------------------------------------|------------|
| HALİL İBRAHİM ÖK<br>Kullanıcı | 12 Güvenlik Bilgi Formu Bildirim Sistemi       | GBF  | <b>X</b> Kayıtlı Değil                | Ekle       |
| l Giriş                       | 13 Kimyasal Madde Envanter Bildirim Sistemi    | KME  | ×Kayıtlı Değil                        | Ekle       |
| Anasayfa                      | 14 Kirlenmiş Sahalar Bilgi Sistemi             | KSB  | <b>≭</b> Kayıtlı Değil                | Ekle       |
| Bilgilendirme                 | 15 Laboratuvar Yetkilendirme                   | LYS  | <b>≭</b> Kayıtlı Değil                | Ekle       |
| Hesap (Firma,Kurum)           | 16 Ozon Tabakasını İncelten Maddeler (OTİM)    | ОТІ  | 🗙 Kayıtlı Değil                       | Ekle       |
| 🕼 Doküman Havuzu              | 17 PCB Envanteri (PCB)                         | РСВ  | Kayıtlı Değil                         | Ekle       |
| Şahıs Uygulamaları            | 18 Sera Gazları İzleme, Raporlama ve Doğrulama | SER  | ×Kayıtlı Değil                        | Ekle       |
| Yardım Masası 🔇 🕻             | 19 Ömrünü Tamamlamış Araçlar (ÖTA)             | OTA  | ×Kayıtlı Değil                        | Ekłe       |
|                               | 20 Sıfır Atık Bilgi Sistemi                    | SAT  | ×Kayıtlı Değil                        | + Ekie     |
|                               | Sayfa 2 / 3                                    |      |                                       | (123)      |
|                               |                                                |      | Windows'u Etkinleş                    | tir        |

| e EÇBS                                   |                                                         | C   | Sorun Bildir ? Sıkça Sorulan Sorul | ar 😧 YARDIM 💠 🕞 ÇIKI |
|------------------------------------------|---------------------------------------------------------|-----|------------------------------------|----------------------|
| HALİL İBRAHİM ÖK<br>Kullanıcı            | 12 Güvenlik Bilgi Formu Bildirim Sistemi                | GBF | ×Kayıtlı Değil                     | Ekle                 |
| <b>→)</b> Giriş                          | 13 Kimyasal Madde Envanter Bildirim Sistemi             | KME | ×Kayıtlı Değil                     | Ekle                 |
| 🖀 Anasayfa                               | 14 Kirlenmiş Sahalar Bilgi Sistemi                      | KSB | Kayıtlı Değil                      | Ekle                 |
| <ul> <li>Bilgilendirme</li> </ul>        | 15 Laboratuvar Yetkilendirme                            | LYS | 🗙 Kayıtlı Değil                    | Ekle                 |
| Hesap (Firma,Kurum) Tesis (Sube) Listesi | 16 Ozon Tabakasını İncelten Maddeler (OTİM)             | OTI | ×Kayıtlı Değil                     | Ekle                 |
| 🖀 Doküman Havuzu                         | 17 PCB Envanteri (PCB)                                  | PCB | ¥Kayıtlı Değil                     | Ekle                 |
| 🌢 Şahıs Uygulamaları                     | 18 Sera Gazları İzleme, Raporlama ve Doğrulama          | SER | ×Kayıtlı Değil                     | Ekle                 |
| 🔄 Yardım Masası 🛛 🔇                      | 19 Ömrünü Tamamlamış Araçlar (ÖTA)                      | ΟΤΑ | ×Kayıtlı Değil                     | Ekle                 |
|                                          | 20 Sıfır Atık Bilgi Sistemi<br>Sıfır Atık Bilgi Sistemi | SAT | Kayıtlı                            | Uygulamaya Git       |
|                                          | Sayfa 2 / 3                                             |     |                                    | < 1 2 3 >            |
|                                          |                                                         |     | Windows'u Et                       | kinleştir            |

| T.C.Millî Eğitim Bakanlığı   | 🗙 📔 🥘 T.C.Millî Eğitim Bakanlı        | ά ΚΑΥΙΤ ΒΙΤΤΙ                                        |                                                                  |                                | +               | - 0 X         |
|------------------------------|---------------------------------------|------------------------------------------------------|------------------------------------------------------------------|--------------------------------|-----------------|---------------|
| ← → C  https://s             | ifiratik bilgisistemi.csb.gov.tr/kuru | TÜM ATIK KAYITLARI, İŞ VE İŞL                        | TÜM ATIK KAYITLARI, İŞ VE İŞLEMLERİ KOLAYCA BURDAN YAPACAKSINIZ. |                                |                 |               |
| <b>ATIK</b>                  |                                       | SAYFAYI GEZİNİN LÜTFEN.                              |                                                                  |                                |                 |               |
| HALİL İBRAHİM ÖKTEN<br>TESIS | Tesis Bilgileri Düze                  | nlem TEŞEKKÜRLER                                     |                                                                  |                                |                 | - 2           |
| 倄 Ana Sayfa                  | Tesis Bilgilerim                      | (EYYÜBİYE İLÇE MEM İSG UZM                           | ANI- HALİL İBRAHİM ÖKT                                           | EN)                            |                 |               |
| 📮 Kurum Bilgilerim           | Firma Adı                             | ŞANLIURFA EYYÜBİYE İLÇE MİLLİ EĞİTİM MÜDÜR           | Yetkili Ad Soyad                                                 |                                |                 |               |
| 🕜 Faaliyet                   | Tesis Adı                             | ŞANLIURFA EYYÜBİYE İLÇE MİLLİ EĞİTİM MÜDÜR           | Yetkili Telefon                                                  | 4143128980/0                   |                 |               |
| 📶 Grafik Raporlar            | Vergi No                              | 3830422107                                           | Yetkili E-Posta                                                  | eyyubiye63_isguvenligi@meb.gov | .tr             |               |
|                              | İlçe                                  | ŞANLIURFA                                            | Kayıt Tarihi                                                     | 30.01.2019 16:49               |                 |               |
|                              | it                                    | HALİLİYE                                             | Koridor Uzunluğu<br>*                                            |                                | metre           |               |
|                              | Adres                                 | ŞANLIURFA,HAMİDİYE MAHALLESİ, NECMETTİN (            | Kat Sayısı *                                                     |                                | kat             |               |
|                              | Kurum Türü *                          | Seçiniz 🔻                                            | Yemekhane Var                                                    | Seçiniz                        | •               |               |
|                              | Yıllık Oluşan Atık<br>Miktarı *       | kg                                                   | Yeşil Alan Bahçe<br>Var Mı *                                     | seçiniz<br>Windows'u Etk       | •<br>sinleştir  |               |
|                              | Çevre ve Şehircilik Bakanlığ          | ğı - Coğrafi Bilgi Sistemleri Genel Müdürlüğü © 2019 |                                                                  | Windows'u etkinleş             | tîrmek için Aya | rlar'a gidin. |
| 📕 🤉 🛱 🗲                      | 🌣 흐 🐗 🚾                               | 🖾 🦪 🗮 🙆 🥵                                            | Carl Carl Carl Carl Carl Carl Carl Carl                          | (                              | ) ^ 🖮 🖫 ሳ       | 30.01.2019    |